## Prochip FLEX Manager 说明图

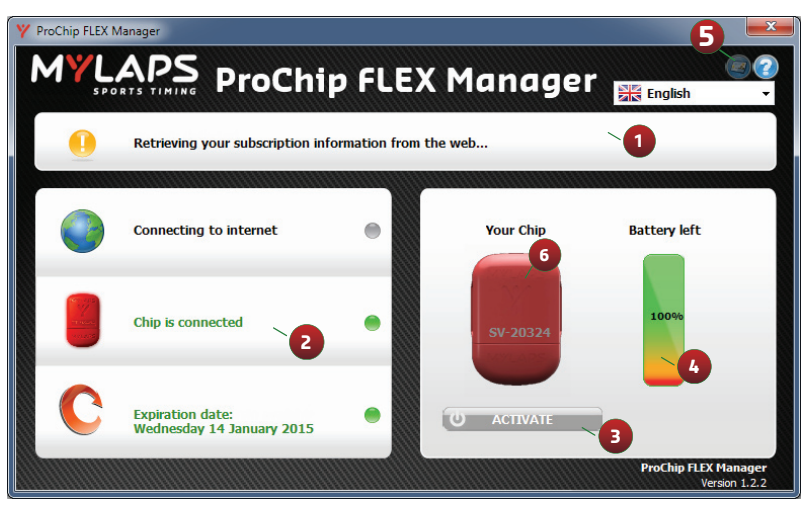

### 操作指导

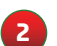

- 指示说明:将鼠标移动至此可得到更多关于此选项信息
- 激活键:激活您的Prochip 计时芯片
- 电池电量状态:显示电池电量所剩状态
  - 通知: 当您的使用截止日期快到时,您可以选择希望 MYLAPS以何种方式通知您
- 9 Prochip上的LED灯指示USB接口的连接状态,电量及充值 状态。

注意: Prochip Flex 计时芯片与USB2.0 Full Speed 兼容 更多信息可在http://flex.mylaps.com网站下载

# 如何使用FLEX Manager激活您的 Prochip FLEX 芯片

#### 步骤1

将Prochip FLEX通过USB接口与电脑连接。在FLEX网站 下载安装软件: <u>http://flex.mylaps.com</u>

#### 步骤2

安装软件。此软件将安装FLEX Manager以及必要的USB 驱动程序。

#### 步骤3

启动Flex Manager程序。程序启动后会自动搜寻与电脑 连接上的Prochip FLEX芯片。

#### 步骤4

点击FlexManager程序里的"激活"键以激活您的 Prochip FLEX计时芯片

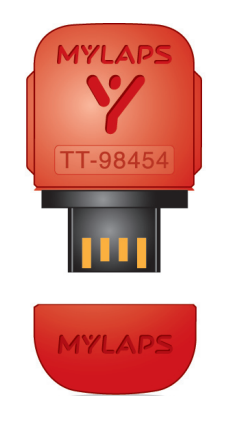

LED灯显示Prochip FLEX芯片状态 充值及电量状态确认

- 摇动Prochip FLEX芯片10秒钟
- 将Prochip FLEX芯片放置在静止的表面物 上10秒钟
- 芯片LED灯会显示两种指示: